# EDIUS Power Up Kit for Windows Media のインストール

## ▶ EDIUS Power Up Kit for Windows Media をインストールする

EDIUS Power Up Kit for Windows Mediaのインストールを行う前に、あ らかじめ EDIUS Pro3のバージョンを V3.5以上にアップデートしておく 必要があります (EDIUS 3 for HDV は、アップデートの必要はありませ ん)。EDIUSのバージョンは、EDIUSの設定メニューの[バージョン情報] で確認することができます。

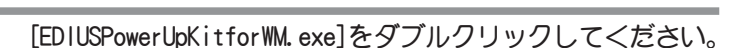

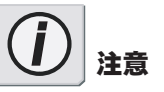

Windows XP環境へのインストール を行う前に、システム設定の変更 を行える権限を持つユーザーID (コンピュータの管理者等)でログ オンされていることを確認してく ださい。

[次へ]をクリックしてください。

3 使用許諾契約が表示されますので内容をよくお読みの上、 同意される場合のみ[はい]をクリックしてください。同意 されない場合は[いいえ]をクリックし、インストール作業 を中断して当社カスタマーサポートまで書面にてご連絡く ださい。

ユーザー名、会社名、シリアル番号を入力し、[次へ]をク

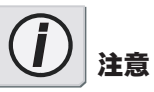

使用許諾契約に同意されない場合、 本ソフトウェアはお使いいただけ ません。

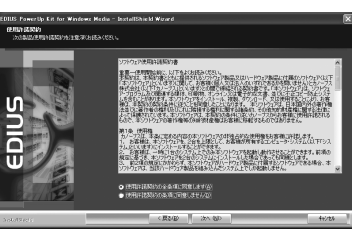

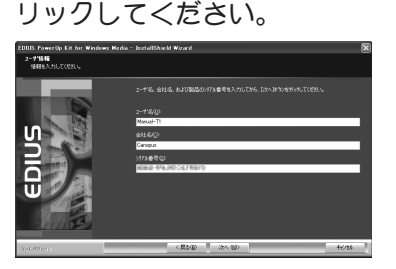

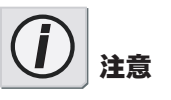

シリアル番号は、6桁+16桁の番号 (XXXXX-XXXXXXXXXXXXXXXXX)です。 ご使用のコンピュータが個人使用 の場合は、[会社名]の欄に任意の文 字を入力してください。

Option

5 [インストール]をクリックしてください。 → インストールを開始します。

### Option

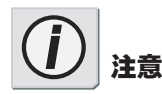

Window Media Player で再生可能 なWindows Media ファイルガ Import可能になります。また、Windows Media 9形式のExport が可能にな ります。

DRM(Digital Rights Management) 【デジタル著作権管理】には対応し ていません。 2 PASSエンコードには対応してい ません。

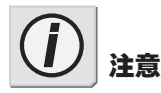

説明に使用している画面は、EDIUS 3 for HDVのものです。EDIUS Pro 3とは、若干画面が異なります。

### ▶ WindowsMedia Video/Audioインポータを使う

AVI、MPEGファイルと同様の操作で、WMV、WMAファイルが扱えます。ただし、プロパティウィンドウでのエンコード形式やビットレート等の拡張情報の表示には対応していません。

#### ▶ WindowsMedia Video/Audio エクスポータを使う

#### [Export]をクリックし、[ファイルに出力]を選択してください。

 → [WindowsMediaVideoエクスポータ](映像+音声)もしくは [WindowsMediaAudioエクスポータ](音声のみ)を選択します。

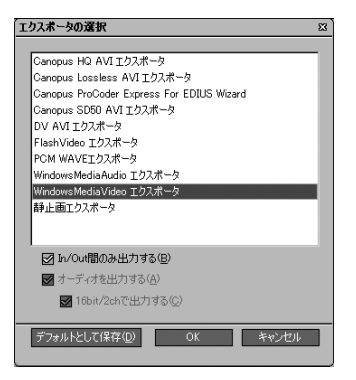

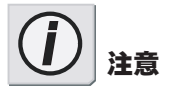

説明に使用している画面は、EDIUS 3 for HDV のものです。EDIUS Pro 3とは、若干画面が異なりますが、 設定を行う項目は同じです。 2 ファイル名、ビデオ設定、オーディオ設定(WindowsMediaAudio エクスポータを選択した場合は、ファイル名、オーディオ設 定)を行い、[保存]をクリックします。

体存する場所の

REER-507-11 97.201-57 97.201-57

71 2.41-3 71 2.41-3

→ ファイル出力を開始します。

| WindowsHediaVideo 1928-9                       |                                                                 |                                                                                                    |  |
|------------------------------------------------|-----------------------------------------------------------------|----------------------------------------------------------------------------------------------------|--|
| 保存する場所の                                        | 🗋 771 P#15/21F                                                  | ■ Q # 2º III-                                                                                       |  |
| REER.CO.HI<br>720H97<br>74 NELLOH<br>74 DELLOH | Adote<br>Chinthind<br>Ref. (2054)<br>Ref. (2054)<br>Ref. (2054) |                                                                                                    |  |
| R1 2017-0                                      | 7+11.40回<br>7+1.40倍間①<br>ビデオ放電                                  | マーディオ教室<br>オーディオ教室                                                                                  |  |
|                                                | モーPM2 OE<br>ビットレートの (20)<br>高校サイズの 22)                          | R × モード(2) CGR ×<br>5 Npps 54~200000 ビットレート(2) 102 × Npps<br>102 × Npps<br>102 × Npps<br>102 × Npps |  |

| E=PEQ COR ■<br>E'=PEQ COR ■<br>E'=PEQ COR ■ | 7+114の種類のD Windows Moda<br>ディガ設定<br>モード型 CGR<br>ビットレート型 102 ▼ Kapa |
|---------------------------------------------|--------------------------------------------------------------------|
| エクスポータを                                     | WindowsMediaAudi                                                   |

WindowsMediaVideo エクスポータる 選択した場合

WindowsMediaAudio エクスポータを 選択した場合

0.2

(第符S)
(第行S)
(第行S)